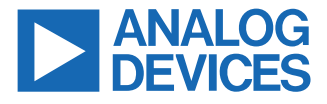

#### Evaluating the ADPD7000 Multimodal Sensor Front End

#### **FEATURES**

- Board supports ADPD7000 population
- 6 separately driven LEDs are included: 3 green LEDs around the center and 3 packaged LEDs, each of which includes 1 infrared LED and 1 red LED
- 4 channels of photodiode input: two channels with a single PD and two channels with a double PD
- Works with the VSM Client evaluation software allowing the following:
  - ► Time domain graphing and logging
  - Selection of supported functions, including PPG, BIA, EDA, and ECG
  - Real-time data display with various combinations of the supported functions

#### **EVALUATION KIT CONTENTS**

- ► EVAL-ADPD7000Z evaluation board
- ► EVAL-VSMUCZ microcontroller board
- Soft cable to connect the EVAL-ADPD7000Z and EVAL-VSMUCZ

#### ADDITIONAL EQUIPMENT NEEDED

- ▶ USB to Type-C cable
- ▶ 3.7 V battery

#### **ONLINE RESOURCES**

▶ ADPD7000 data sheet

### **EVALUATION BOARD PHOTOGRAPH**

 VSM Client software (available on the EVAL-ADPD7000 product page)

#### **GENERAL DESCRIPTION**

This user guide describes the operation of the EVAL-ADPD7000Z demonstration kit, which is an evaluation module for the ADPD7000.

The ADPD7000 is a fully Integrated analog front end (AFE) for wearable vital signal monitoring (VSM) devices. The key functions of the ADPD7000 include photoplethysmography (PPG), electrocardiogram (ECG), body impedance analysis (BIA), and electrodermal activity (EDA).

This demonstration kit includes both software and hardware. The EVAL-ADPD7000Z can evaluate the AFE feature and verify the system design based on the AFE. According to the requirements of the application, the user can use a cable connection or Bluetooth connection to establish communication between the PC and the EVAL-ADPD7000Z demonstration kit.

This document also describes an example configuration of the different functions of the ADPD7000.

For full details on the ADPD7000, see the ADPD7000 data sheet, which must be consulted in conjunction with this user guide when using the EVAL-ADPD7000Z.

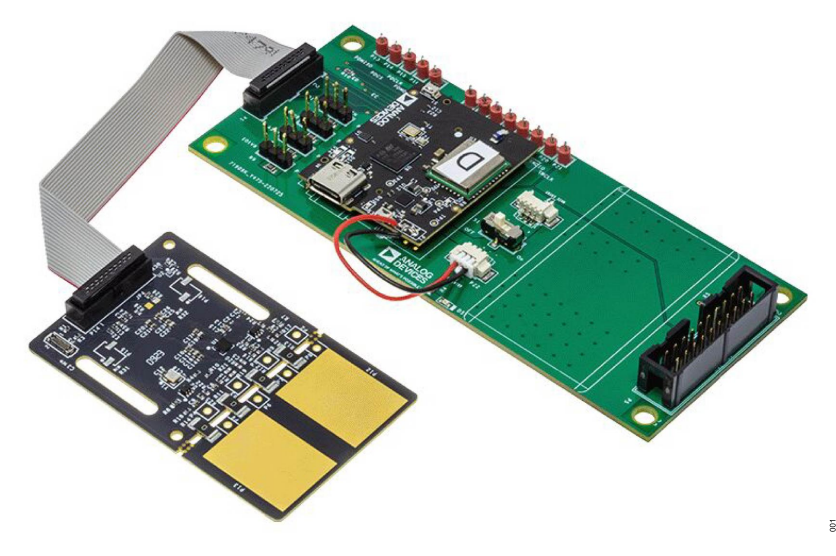

Figure 1. EVAL-ADPD7000Z Evaluation Board Photograph

### TABLE OF CONTENTS

| Features                      | 1  |
|-------------------------------|----|
| Evaluation Kit Contents       | 1  |
| Additional Equipment Needed   | 1  |
| Online Resources              | 1  |
| General Description           | .1 |
| Evaluation Board Photograph   | .1 |
| Preparation and Setup         | .3 |
| EVAL-ADPD7000Z Components     | .3 |
| PCB Connection                | 3  |
| Software Installation         | 4  |
| Power on the System           | 5  |
| Power on the Cable Connection | .5 |

#### **REVISION HISTORY**

5/2023—Revision 0: Initial Version

| Power on the Bluetooth Connection       | 5  |
|-----------------------------------------|----|
| Add Device via Bluetooth                | 5  |
| VSM Client                              | 7  |
| Find the Device on the VSM Client       | 7  |
| Configure the Device                    | 8  |
| Receive the Data                        | 9  |
| Human Measurement                       | 11 |
| PPG Measurement                         | 11 |
| ECG Measurement                         | 11 |
| BIA Measurement                         | 12 |
| EDA Measurement                         |    |
| Evaluation Board Schematics and Artwork | 14 |

### **PREPARATION AND SETUP**

#### **EVAL-ADPD7000Z COMPONENTS**

Figure 2 shows the components needed for evaluation.

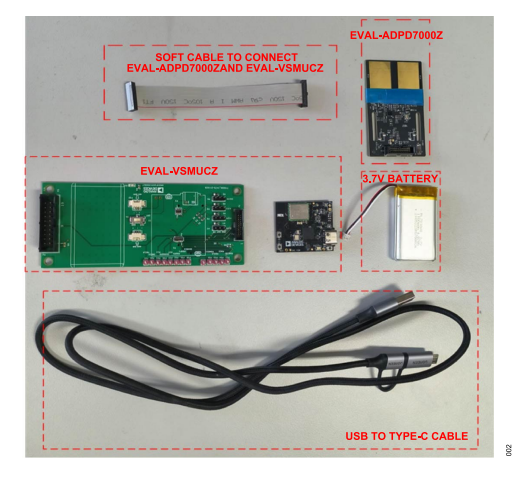

Figure 2. EVAL-ADPD7000Z Demonstration Kit Components

### PCB CONNECTION

Take the following steps to connect the printed circuit board (PCB).

1. Connect the battery to the connector on the EVAL-VSMUCZ board. Ensure that the S1' switch is OFF (see Figure 3).

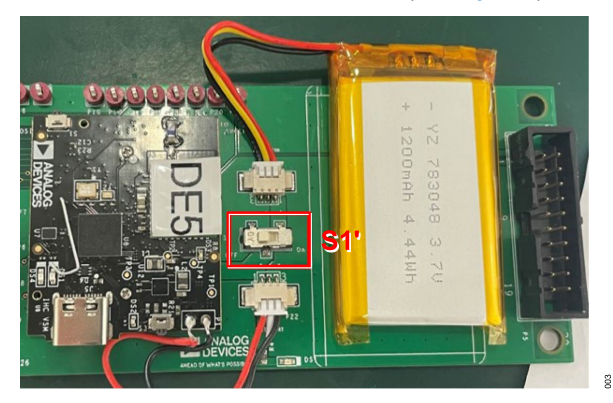

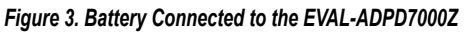

2. Connect the EVAL-VSMUCZ board to the EVAL-ADPD7000Z (see Figure 4 and Figure 5). Ensure that the EVAL-VSMUCZ and EVAL-ADPD7000Z have the same pin order, and that the pin numbers match.

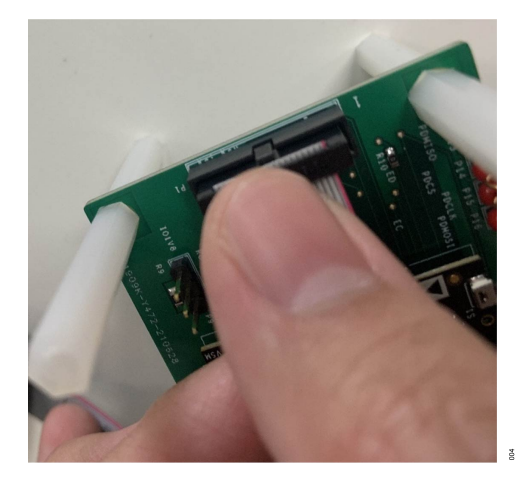

Figure 4. EVAL-VSMUCZ Connection

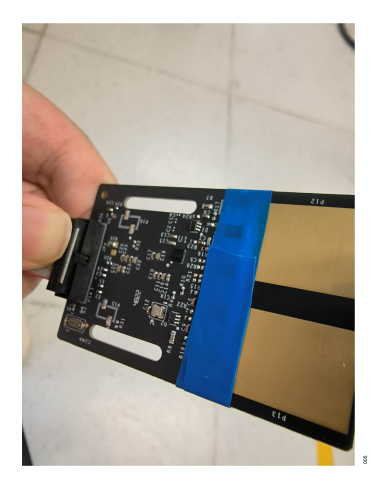

Figure 5. EVAL-ADPD7000Z Connection

The blue tape shown in Figure 5 is used for electrical isolation between the board and the skin.

#### SOFTWARE INSTALLATION

The VSM Client software is the graphical user interface (GUI) used for the EVAL-ADPD7000Z demonstration kit. The VSM Client software is available on the EVAL-ADPD7000Z product page.

Take the following steps to install the VSM Client software:

- 1. Download and launch the VSM Client installer.
- 2. Read the software license agreement and click I Agree (see Figure 6).

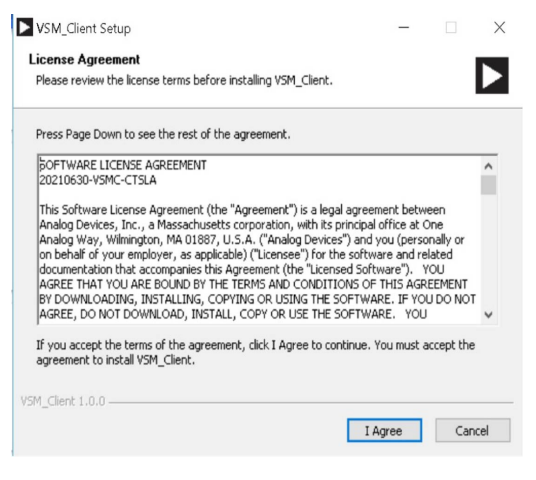

Figure 6. License Agreement

 Select Only for me and click Next> (see Figure 7). Do not select Anyone who uses this computer (all users) because this option can cause the installation to suspend or fail.

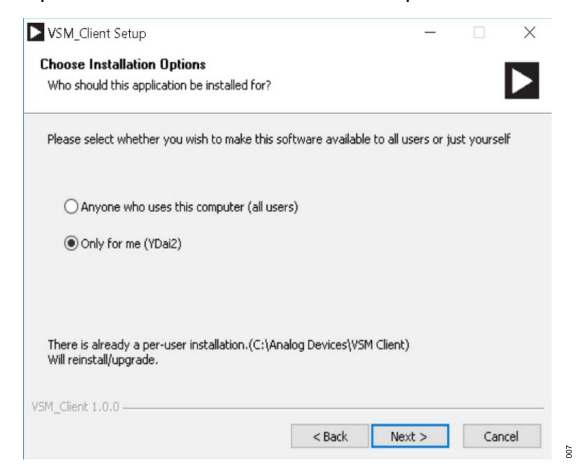

#### Figure 7. Choose Installation Options

 Click Browse... to choose the installation location and then click Next > (see Figure 8).

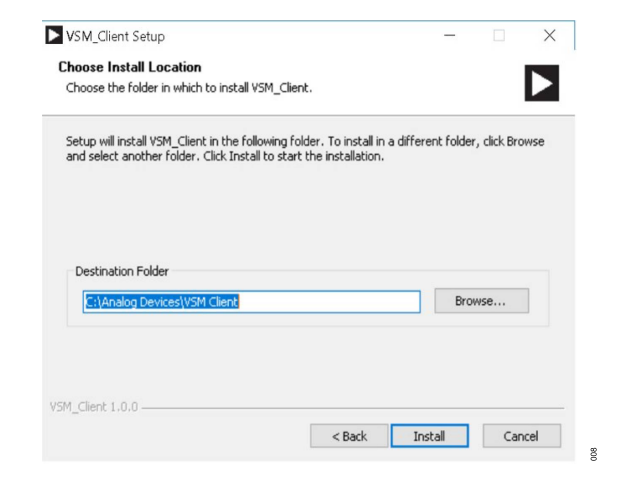

#### Figure 8. Choose Installation Location

5. When the installation is complete, click **Finish** to complete the installation process (see Figure 9).

| VSM_Client Setup | - 🗆 X                                                                           |
|------------------|---------------------------------------------------------------------------------|
| ×                | Completing VSM_Client Setup                                                     |
|                  | VSM_Client has been installed on your computer.<br>Click Finish to close Setup. |
|                  | ⊠ Run VSM_Client                                                                |
|                  | < Back <b>Finish</b> Cancel g                                                   |

Figure 9. Installation Complete

### **POWER ON THE SYSTEM**

After preparing the hardware and installing the software, the EVAL-ADPD7000Z is ready to power on.

#### POWER ON THE CABLE CONNECTION

Connect the USB to the Type-C cable from the PC to **J5** on the EVAL-VSMUCZ to power on the EVAL-ADPD7000Z automatically. The two indicator lights on the EVAL-VSMUCZ (**DS1** and **DS4**) turn on. If the **S1'** switch in Figure 10 is set to on, the battery is charged by the PC. Figure 10 shows the cable connection.

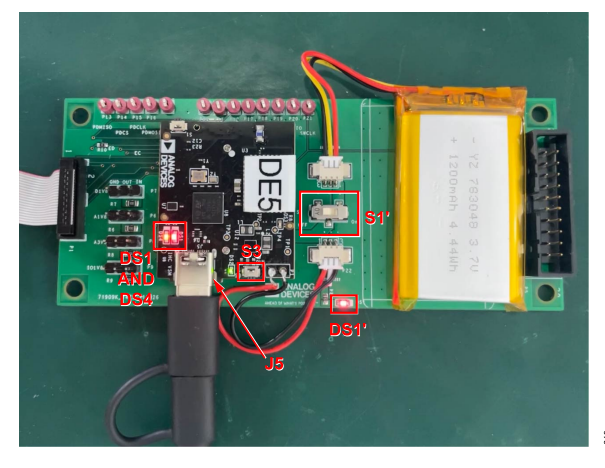

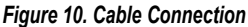

#### POWER ON THE BLUETOOTH CONNECTION

Take the following steps to power on the system without the USB cable:

- On the EVAL-VSMUCZ, set the S1' switch to On. The standalone DS1' indicator light emitting diode (LED) in Figure 10 turns on.
- Press (for about 2 seconds) the S3 button on the EVAL-VSMUCZ to power on the system. The two indicator lights on the EVAL-VSMUCZ (DS1 and DS4) turn on.

#### ADD DEVICE VIA BLUETOOTH

Take the following steps to add the EVAL-VSMUCZ via Bluetooth (these steps are shown using Windows<sup>®</sup> 10):

1. Click the **Bluetooth Devices** icon in the system tray and select Add a **Bluetooth Device** (see Figure 11).

| Add a Bluetooth Device       |  |
|------------------------------|--|
| Allow a Device to Connect    |  |
| Show Bluetooth Devices       |  |
| Send a File                  |  |
| Receive a File               |  |
| Join a Personal Area Network |  |
| Open Settings                |  |
| Remove Icon                  |  |

#### Figure 11. Add a Bluetooth Device

2. The Settings window opens (see Figure 12). Under Bluetooth & other devices, click Add Bluetooth or other device.

| Settings                  |                                 | - | × |
|---------------------------|---------------------------------|---|---|
| 命 Home                    | Bluetooth & other devices       |   |   |
| Find a setting            | Add Bluetooth or other device   |   |   |
| Devices                   | _                               |   |   |
|                           | Bluetooth                       |   |   |
| Bluetooth & other devices | On                              |   |   |
| 금 Printers & scanners     | Now discoverable as "FZHOU-T01" |   |   |
| Mouse                     | Mouse, keyboard, & pen          |   |   |
| Touchead                  | Dell MS116 USB Optical Mouse    |   |   |
|                           |                                 |   |   |
| Typing                    | Other devices                   |   |   |
| Pen & Windows Ink         | DELL P2418D                     |   |   |
| AutoPlay                  | USB 10/100/1000 LAN             |   |   |
| П USB                     | Connected to USB 3.0            |   |   |
|                           | USB Serial Device (COM9)        |   |   |
|                           |                                 |   |   |

#### Figure 12. Add Bluetooth Device from Settings Window

3. The Add a device window opens (see Figure 13). Select Bluetooth.

| Add                  | a device X                                                                                      |
|----------------------|-------------------------------------------------------------------------------------------------|
| Ac<br><sup>Cho</sup> | dd a device<br>iose the kind of device you want to add.                                         |
| *                    | Bluetooth<br>Mice, keyboards, pens, or audio and other kinds of Bluetooth devices               |
| Ţ                    | Wireless display or dock<br>Wireless monitors, TVs, or PCs that use Miracast, or wireless docks |
| +                    | Everything else<br>Xbox controllers with Wireless Adapter, DLNA, and more                       |
|                      |                                                                                                 |
|                      |                                                                                                 |
|                      |                                                                                                 |
|                      |                                                                                                 |
|                      |                                                                                                 |

Figure 13. Choose Bluetooth Device Type

### **POWER ON THE SYSTEM**

 Select the EVAL-VSMUCZ from the list of devices (in this example, Figure 14 shows the device as B8-7425A2). The device is now connected (see Figure 15).

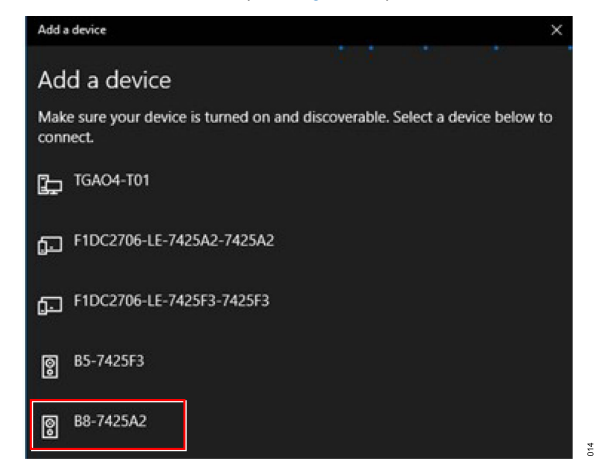

Figure 14. Select EVAL-VSMUCZ

| × |  |           | evice          | dd a dev     |
|---|--|-----------|----------------|--------------|
|   |  | dy to go! | device is read | ′our         |
|   |  |           |                |              |
|   |  |           | 8-7425A2       | <u>මූ 88</u> |
|   |  |           | aired          | Pa           |

Figure 15. Device Connected

After adding the EVAL-VSMUCZ, two Bluetooth serial ports appear in the **Device Manager** window. For example, the **Standard Serial over Bluetooth link (COM10)** and **Standard Serial over Bluetooth link (COM11)** shown in Figure 16. The user selects one of these two ports in the VSM Client software.

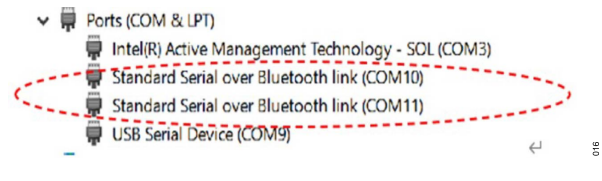

Figure 16. Device Manager

### **VSM CLIENT**

#### FIND THE DEVICE ON THE VSM CLIENT

Take the following steps to find the device on the VSM Client software:

- 1. After installing the VSM Client, power on the EVAL-ADPD7000Z and launch the VSM Client.
- 2. Click **Click to connect** in the start interface of the VSM Client (see Figure 17).

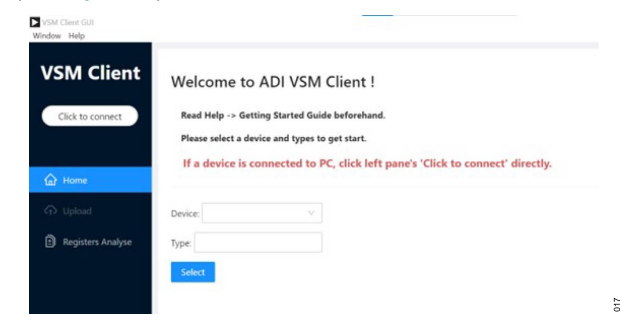

Figure 17. Start Interface of the VSM Client

- 3. In the **Hardware Connection** pane, select the communication (COM) port according to the connection method as follows:
  - a. If using a Bluetooth connection, two ports are available. In the example shown in Figure 18, these ports are COM156 Microsoft BTHENUM and COM157 Microsoft BTHENUM. Select one of the two ports. If the following steps cannot be completed successfully with the selected port, select a different port.

| VSM Client GUI<br>Window Help |                                                                                                    | - a >                                                |
|-------------------------------|----------------------------------------------------------------------------------------------------|------------------------------------------------------|
| VSM Client                    | Welcome to ADI VSM Client !                                                                                                    | Hardware Connection                                  |
| Click to connect              | Read Help -> Getting Started Guide beforehand.                                                                                   | Port Number :                                        |
| A                             | Please select a device and types to get start.<br>If a device is connected to PC, click left pane's 'Click to connect' directly. | COM155 Microsoft USB<br>COM156 Microsoft BTHENUM     |
| C Upload                      | Device ····                                                                                                    | COM157 Microsoft BTHENUM<br>COM159 Microsoft BTHENUM |
| Registers Analyse             | Туре.                                                                                                    | COM162 Microsoft BTHENUM                             |
|                               | 2003                                                                                                    | COM163 Microsoft BTHENUM<br>COM165 Microsoft BTHENUM |

Figure 18. Bluetooth Connection COM Port

18

616

b. If using a cable connection, only one port is available (see Figure 19). In the example shown in Figure 19, the port is COM155 Microsoft USB. The COM serial port numbers shown are examples only. Refer to the Device Manager for the COM serial port numbers.

| Window Help         |                                                                                                  | - a ×                                                                        |
|---------------------|--------------------------------------------------------------------------------------------------|------------------------------------------------------------------------------|
| VSM Client          | Welcome to ADI VSM Client !                                                                      | Hardware Connection                                                          |
| Click to connect    | Read Help -> Getting Started Guide beforehand.<br>Please select a device and twees to cet start. | Port Number :                                                                |
| 🛆 Home              | If a device is connected to PC, click left pane's 'Click to connect' directly.                   | COM155 Microsoft U38<br>COM156 Microsoft 8THENUM<br>COM157 Microsoft 8THENUM |
| O Uplead            | Device                                                                                           | COM159 Microsoft 8THENUM<br>COM160 Microsoft 8THENUM                         |
| 🗇 Registers Analyse | Type:                                                                                            | COM162 Microsoft ETHENUM                                                     |
|                     | Select                                                                                           | COM163 Microsoft 8THENUM                                                     |

Figure 19. Cable Connection COM Port

The COM serial port numbers shown are examples only. Refer to the **Device Manager** for the COM serial port numbers.

- 4. Toggle the connection switch to Connect (see Figure 20). When connected, a Success to connect target! pop-up appears at the top of the VSM Client window (see Figure 21), and the Click to connect button changes to display Connected 7000. In addition, if using a Bluetooth connection, when connected, a blue light in the black board of the EVAL-VSMUCZ comes on. To disconnect the device, toggle the connection switch to Disconnect. The following pop-up messages can appear if the connection is unsuccessful:
  - a. Failed to connect target: undefined. Please try to reconnect. If this pop-up appears (see Figure 22), select the other COM port and reconnect.
  - **b.** Fail to get firmware version! if this pop-up appears (see Figure 23), the firmware version may not match the software version. Update the firmware in the kit. For details on updating the firmware, see the EVAL-ADPD7000Z product page.

| $\vee$ |
|--------|
|        |

Figure 20. Toggle Connection Switch

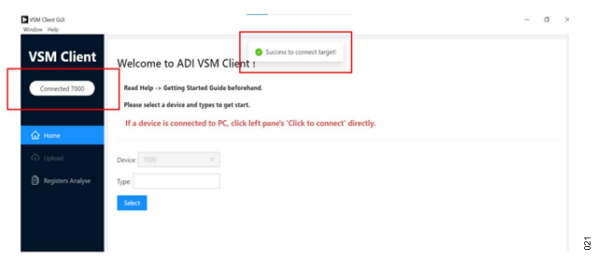

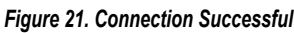

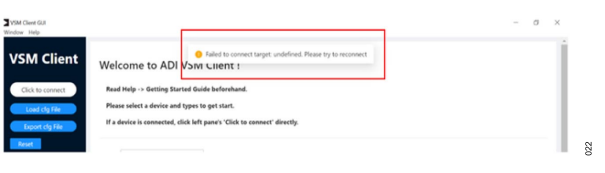

#### Figure 22. Failed to Connect Target Error

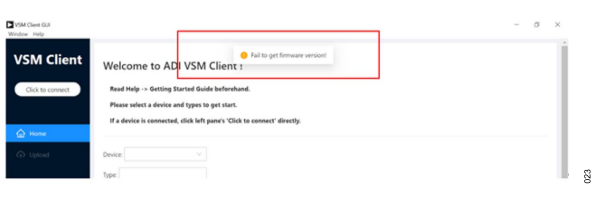

#### Figure 23. Failed to Get Firmware Version Error

 From the Type dropdown menu, select one or more among the four functions: ECG, PPG, BIOZ, or EDA (see Figure 24). Click Select to enter the configuration interface.

# User Guide

# **VSM CLIENT**

|                                                                                                    | sare View                                                                                                    | ~ 6                             |
|----------------------------------------------------------------------------------------------------|----------------------------------------------------------------------------------------------------|---------------------------------|
| SM Client         Welcome to ADI VSM Client !           Connected 7000         Read Help -> Getting Started Guide beforehand.           Please select a device and types to get start.         If a device is connected to PC, dlick left pane's 'Click to connect' directly. | The RC - 0.0004 (C) + Analyzipuloss + VMACKeet + VMACKeet + Og + AD07000         0         0         0         0         0         0         0         0         0         0         0         0         0         0         0         0         0         0         0         0         0         0         0         0         0         0         0         0         0         0         0         0         0         0         0         0         0         0         0         0         0         0         0         0         0         0         0         0         0         0         0         0         0         0         0         0         0         0         0         0         0         0         0         0         0         0         0         0         0         0         0         0         0         0         0         0         0         0         0         0         0         0         0         0         0         0         0         0         0         0         0         0         0         0         0         0         0         0         0         0         0         0 | > Search ADP01000               |
| Lydood Device 7000 V<br>Registers Analyse Type:                                                                                                    | Figure 27. Configuration File<br>3. Click Load (see Figure 28) to load the config                                                                                                    | <i>Folder</i><br>guration file. |
| ECG<br>PPG<br>BIOZ<br>EDA                                                                                                    | Load Configuration                                                                                                    | ×                               |

025

Figure 24. Select Function

#### **CONFIGURE THE DEVICE**

Take the following steps to configure the device:

 Click Load cfg File in the configuration interface of the VSM Client to load a basic configuration file (see Figure 25). To export the current configuration file, click Export cfg File to save the script in the configuration file folder (see Figure 27). To change the loaded .dcfg file, click Reset before continuing.

| Connected 7000    | Refresh Sample Rate: 100 Hz V | AGC Average Sample Number: 5 | AGC Skip Sample Number. 1 |
|-------------------|-------------------------------|------------------------------|---------------------------|
| Load clg File     | SLOT A B C D E                | FGHIJKL                      |                           |
| Export dg File    | Operation Mode: Mult          |                              |                           |
|                   |                               |                              |                           |
|                   | LED Control (mA)              | Channel Control              | DECIMATE                  |
| Home              |                               | Channel1                     | DECIMATE_FACTOR_x: 0      |
| PPG Configuration |                               | TA-pain: 200KD V             |                           |
| < Plot View       |                               |                              |                           |
| Deven v           |                               | This make 2000CD             |                           |
| 3 110001          |                               | [] Curvell                   |                           |
|                   |                               |                              |                           |
| S Upload          |                               |                              |                           |

Figure 25. Configuration Interface

- Click Click/Drag a .dcfg file to load to open the .dcfg file in the Load Configuration window (see Figure 26). According to the application or measurement conditions, the user can choose the following initial configuration from the C:\Analog Devices\VSM Client\VSM\_Client\Cfg\ADPD7000 location:
  - a. ADPD7000\_BIOZ\_ms6.dcfg: BIA magnitude and phase measurement
  - b. ADPD7000\_ECG.dcfg: ECG channel signal measurement
  - c. ADPD7000\_PPG\_SLOTA\_ch4.dcfg: PPG signal measurement using LED1A

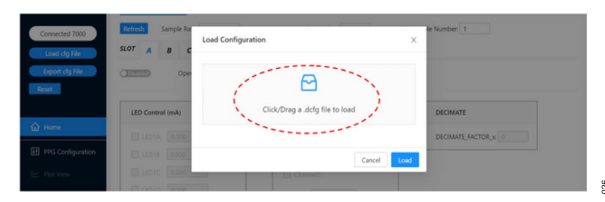

Figure 26. Choose Configuration File

The configuration files in the configuration file folder may differ from those shown in Figure 27.

Figure 28. Load Configuration

Cance

Click/Drag a .dcfg file to load

ADPD7000\_PPG\_SLOTA\_ch4.dcfg

 After loading the configuration file, the Highlevel Configuration tab shows the current device data (see Figure 29). This tab shows the most used controls, which can be configured. To rest the data, click Reset.

| /SM Client GUI<br>sdow: Help |                                        |                                       | - a >                   |
|------------------------------|----------------------------------------|---------------------------------------|-------------------------|
| SM Client                    | Highlevel Configuration Register Confi | guration                              |                         |
| Connected 7000               | Sample Kate 100 Hz V                   | AGC Average Sample Number: 5 AG       | C Skip Sample Number. 1 |
| Load ofg File                | SLOT A B C D E                         | FGHIJKL                               |                         |
| Export dg File               | Coperation Mode: Mi                    | Itiplexed one region DI 🖂             |                         |
| Reset                        |                                        |                                       |                         |
|                              | LED Control (mA)                       | Channel Control                       | DECIMATE                |
| 2 Home                       | LED1A 15.745                           | Channel1                              | DECIMATE_FACTOR_X 1     |
| PPG Configuration            |                                        | TIA gain: 100KD V                     |                         |
| 2 Plot View                  |                                        | Channel2                              |                         |
| Decreary y                   |                                        | Tiá caiv 10060 ×                      |                         |
| g modella                    | LEDZA 0.000                            | Channell                              |                         |
| > Upload                     | LED28 0.000                            |                                       |                         |
| Registers Analyse            | LED2C 0.000                            | The game 100kD                        |                         |
|                              |                                        | · · · · · · · · · · · · · · · · · · · |                         |

#### Figure 29. Highlevel Configuration Tab

5. To read or write to an individual register, click to the Register Configuration tab. To check a register, enter the address in the Register Address field and click Read (see Figure 30). To change a register, enter the value in the Register Value field and click Write (see Figure 31). See the ADPD7000 data sheet for the detailed values of the registers.

| Highlevel Configur | ation | Register | Configuration   |    | S 📀 | uccess to read registe | r: 0x0008 |  |
|--------------------|-------|----------|-----------------|----|-----|------------------------|-----------|--|
| Register Address:  | 0x    | 0008     | Register Value: | 0x | c4  | 🖽 Read                 | 🖉 Write   |  |
|                    |       |          |                 |    |     |                        |           |  |

Figure 30. Reading Individual Register

# VSM CLIENT

| Highlevel Configura | ation | Register | Success to write register: 0x102<br>Configuration |         |
|---------------------|-------|----------|---------------------------------------------------|---------|
| Register Address:   | 0x    | 102      | Register Value: 0x 18 🖽 Read                      | 🖉 Write |

Figure 31. Writing Individual Register

331

033

 If a Fail to read register or Fail to write register pop-up appears (see Figure 32), check whether the device is disconnected or broken. If it still fails, reopen the VSM Client software and restart the EVAL-VSMUCZ board.

|                    |       |          | 6 Fail to read  | register: 0x102 | 2       |         |  |
|--------------------|-------|----------|-----------------|-----------------|---------|---------|--|
| tightevel Configur | ation | Register | Configuration   |                 |         |         |  |
| Anistar Address    | 0x    | 102      | Register Value: | Ox              | FI Read | @ Write |  |

Figure 32. Error Message when Configuring Individual Register

### **RECEIVE THE DATA**

Take the following steps to receive data from the first in, first out (FIFO) after running the EVAL-ADPD7000Z:

 After connecting the device and loading the configuration file, click **Plot View** to view the **Plot View** interface and click the run button (see Figure 33).

| VSM Client GUI<br>Window Help |                                         | - σ ×                 |
|-------------------------------|-----------------------------------------|-----------------------|
| VSM Client                    | O D D D D D D D D D D D D D D D D D D D | PM Show Lines         |
| Connected 2000                | The line interest of the provide states | slotA-Channel1        |
|                               |                                         | slotA-Channel2        |
| Load clg File                 |                                         | slotA-Channel3        |
| Except etc. Life              |                                         | solv-crames           |
|                               |                                         | Reference SBP(mmi4g): |
| Reset                         |                                         |                       |
|                               |                                         | Reference DBP(mmHg):  |
|                               |                                         |                       |
| Home                          |                                         | One Grand/Scale       |
|                               |                                         | C) soon squar scar    |
| PPG Configuration             |                                         | Show Spo2 Data        |
|                               |                                         |                       |
| E Plot View                   |                                         |                       |
| E anno V                      |                                         |                       |
| ED Process -                  | e data (harvel)                         |                       |
| (a) United                    |                                         |                       |
|                               | vaxs configuration                      |                       |
| Registers Analyse             |                                         |                       |
| X                             | Haks dots number. 300 Y                 |                       |
| <                             |                                         |                       |
|                               |                                         |                       |

Figure 33. Plot View Interface

2. The waveform appears in the Plot View page (see Figure 34).

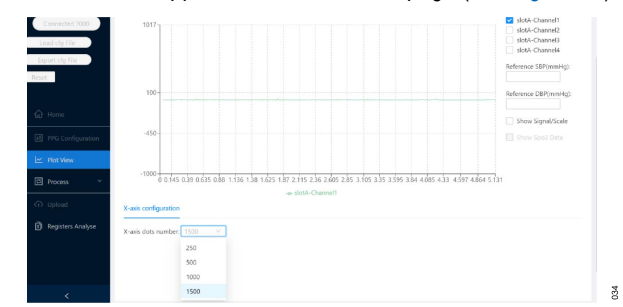

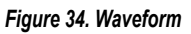

 To adjust the dots number on the x-axis, select a value from the X-axis dots number dropdown menu (see Figure 35).

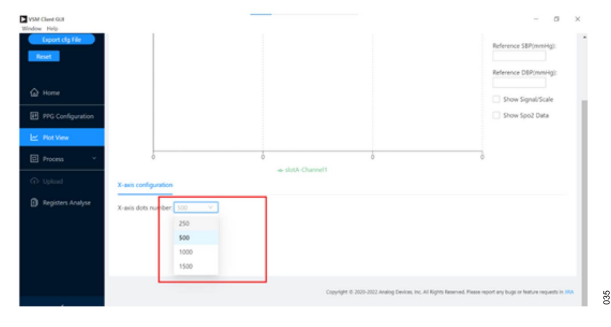

#### Figure 35. Change X-Axis Dots Number

 To view the waveforms of different slots and channels, select the check boxes under the PPG Show Lines: (see Figure 36). Figure 36 shows slotA-Channel1 and slotA-Channel4 selected.

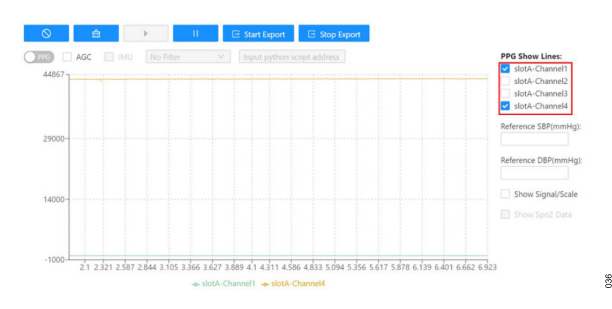

Figure 36. Select Slot and Channel Waveforms

5. Click Start Export to begin exporting the data received (see Figure 37), and click Stop Export to stop exporting the data locally (see Figure 38). The exported data is saved in an .xlsx file. If the export is successful, a Success to export data pop-up appears (see Figure 39) noting the location of the .xlsx file as follows: C:\Analog Devices\VSM Client\VSM\_Client\Export. In the Export folder, the file name notes the date, time, and corresponding function of the export (see Figure 40).

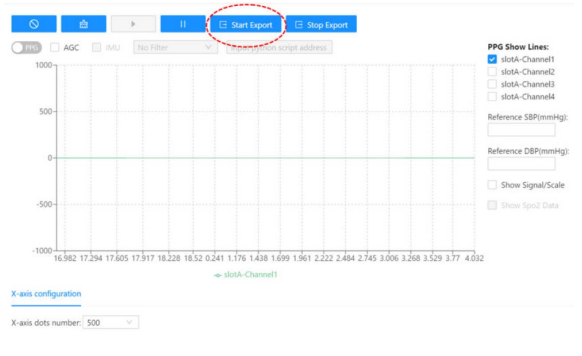

Figure 37. Start Export

# **VSM CLIENT**

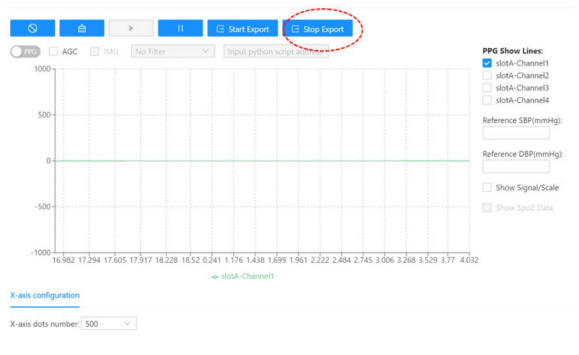

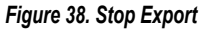

038

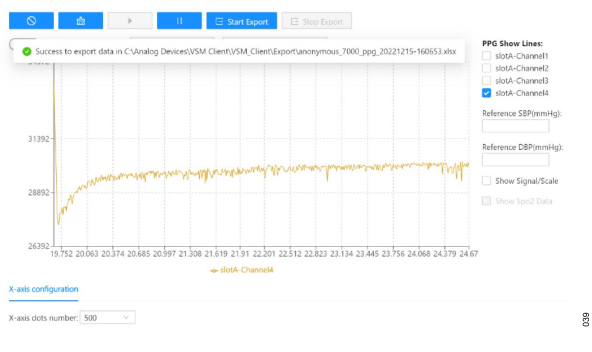

Figure 39. Export Successful

|                    | Organize                  | New                   | Open        | S      | elect |          |     |
|--------------------|---------------------------|-----------------------|-------------|--------|-------|----------|-----|
| > OSDisk (C:) > An | alog Devices > VSM Client | > VSM_Client > Export |             | ~      | Ü     |          | ort |
| Name               |                           | Date modified         | Туре        |        |       | Size     |     |
| anonymous_700      | 0_ppg_20221215-160653     | 2022/12/15 16:06      | Microsoft E | xcel W | ork   | 108 KB   |     |
| SNR_Experiment     | .7z                       | 2022/11/4 18:57       | 7Z File     |        |       | 444 KB   |     |
| Peak_SNR_2.1       |                           | 2022/11/3 16:32       | Microsoft E | xcel W | ork   | 1,147 KB |     |
| Peak_SNR_2.2       |                           | 2022/11/3 16:28       | Microsoft E | xcel W | ork   | 1,149 KB |     |
| Peak_SNR_1.1       |                           | 2022/11/3 16:07       | Microsoft E | xcel W | ork   | 1,217 KB |     |

Figure 40. Export Folder

6. Click the pause button to stop receiving data (see Figure 41).

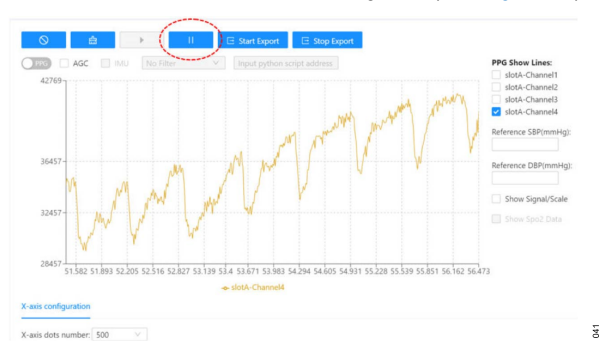

Figure 41. Stop Receiving Data

7. Click the **Stop Plot Data** button to clear the plot (see Figure 42).

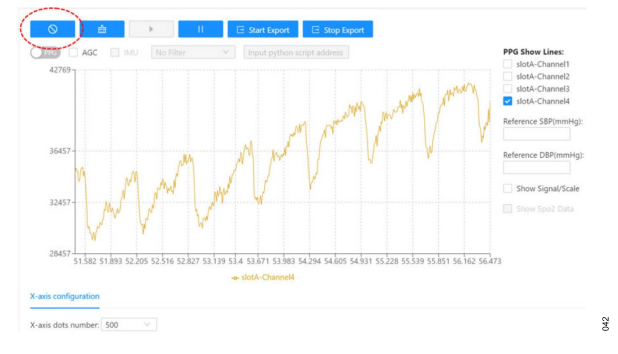

#### Figure 42. Clear Plot Data

8. On the EVAL-ADPD7000Z, place a white reflective card before LED and PD pair to get a DC waveform (see Figure 43) that can be used to measure the performance of the system such as signal-to-noise ratio (SNR), noise, and ambient light rejection (ALR).

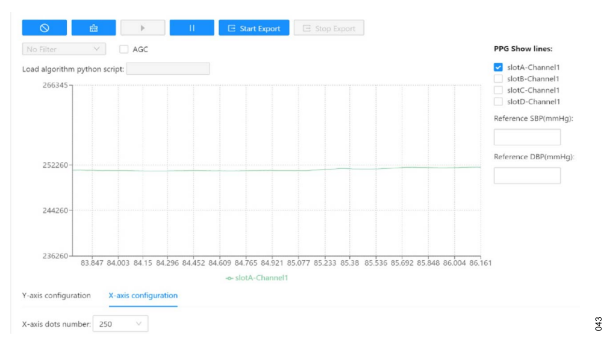

Figure 43. DC Waveform

#### **HUMAN MEASUREMENT**

The PPG Measurement, ECG Measurement, BIA Measurement,

and EDA Measurement sections provide a brief guide on using the EVAL-ADPD7000Z for human measurement. The example waveforms in these sections are for reference only and do not illustrate the performance of the system. The detailed characteristics relate to the configuration and measurement environment.

#### PPG MEASUREMENT

The user can place a finger on the light insulation cushion on the LED and PD pair of the EVAL-ADPD7000Z to get the detailed PPG signal with the heart rate (see Figure 44). The light insulation cushion avoids the light that passes from the LED to the PD.

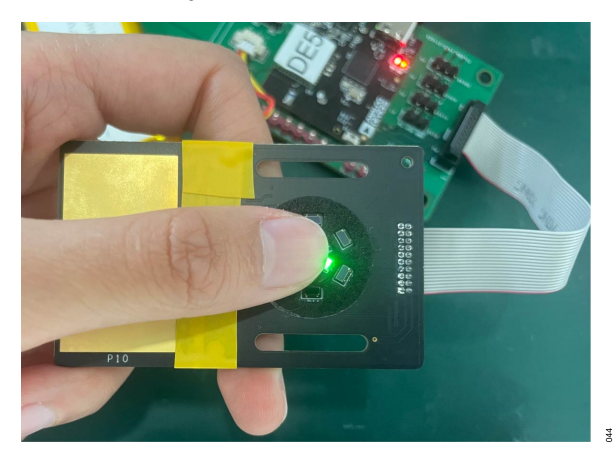

Figure 44. PPG Measurement

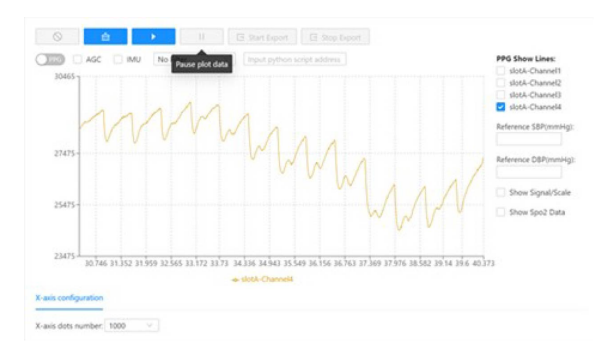

Figure 45. PPG Measurement Example Waveform with Green LED and 100 Hz Output Data Rate (ODR)

42

The user can also place the EVAL-ADPD7000Z on the wrist (PD and LED side against the skin) to simulate the watch type measurement (see Figure 46).

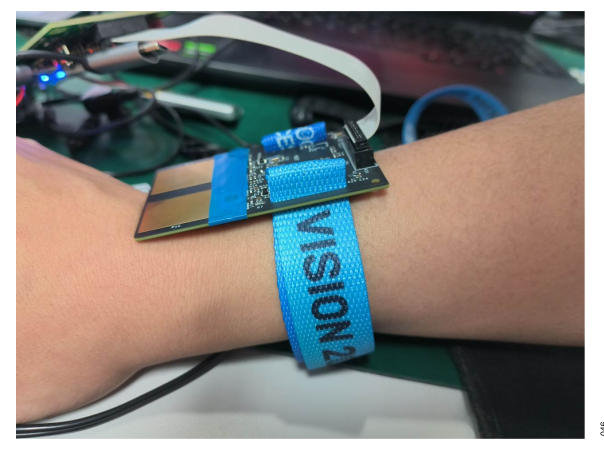

Figure 46. Watch Type Measurement

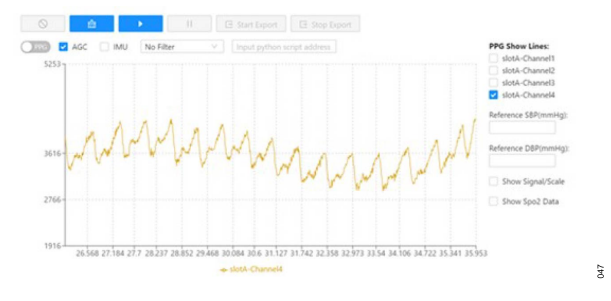

Figure 47. Watch Type Measurement Example Waveform with Green LED and 100 Hz ODR

### ECG MEASUREMENT

The EVAL-ADPD7000Z has an integrated electrode board, and Table 1 explains the connection relationships (see Figure 54 and Figure 55).

#### Table 1. ECG Connection Relationship

|                     | •              |                  |
|---------------------|----------------|------------------|
| Electrode Board Pin | ECG Connection | ELECx Connection |
| P10                 | ECGRLD1        | ELEC1            |
| P11                 | ECGIP          | ELEC2            |
| P12                 | ECGIN          | ELEC3            |
| P13                 | ECGRLD2        | ELEC4            |

For ECG measurement, use the electrode board as shown in Figure 48 and Figure 49. To obtain the ECG waveform of a human, use the electrode board on the EVAL-ADPD7000Z. Press the electrode board placed on the left arm by using the fingers on the right hand. The right hand fingers are on one side (the side without the photodiodes and LED pairs) and the left arm is on the other side (the side with the photodiode and LED pairs).

### HUMAN MEASUREMENT

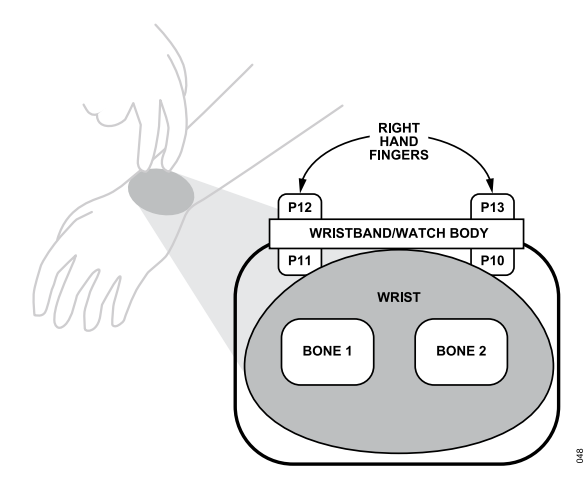

Figure 48. Electrode Placement Diagram

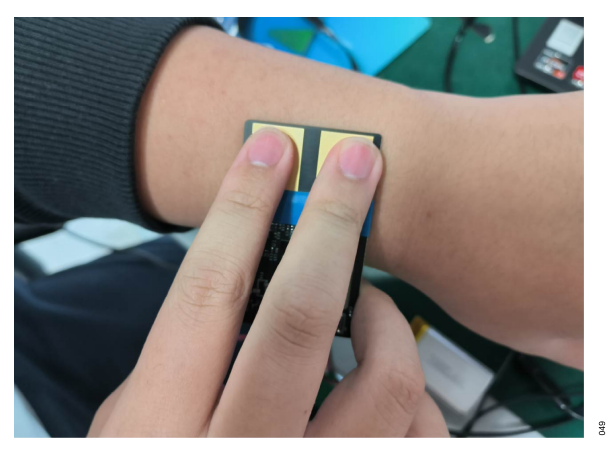

Figure 49. Electrode Board Placement

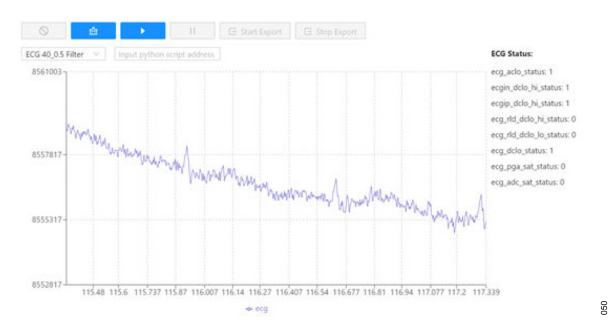

Figure 50. Example ECG Waveform

### **BIA MEASUREMENT**

The EVAL-ADPD7000Z has an integrated electrode board, and Table 2 explains the connection relationships (see Figure 54 and Figure 55).

#### Table 2. BIA Connection Relationship

| Electrode Board Pin | BIAx<br>Connection | ELECx<br>Connection | Connect to |
|---------------------|--------------------|---------------------|------------|
| P10                 | BIA1               | ELEC1               | EXCP       |
| P11                 | BIA2               | ELEC2               | IMPIP      |

| Table 2 | BIA | Connection    | Relationshi | n   | (Continued | 1 |
|---------|-----|---------------|-------------|-----|------------|---|
| TUDIC L |     | 0011110011011 | Relationsin | M 1 | Comunaca   | 1 |

| Electrode Board Pin | BIAx<br>Connection | ELECx<br>Connection | Connect to |
|---------------------|--------------------|---------------------|------------|
| P12                 | BIA3               | ELEC3               | IMPIN      |
| P13                 | BIA4               | ELEC4               | EXCN       |

For BIA measurement, place the electrode board against the wrist in the same way as shown for ECG measurement (see Figure 48 and Figure 49). Run the VSM Client to display the BIA measurement results (see BIA Measurement for example). BIOZ amplitude is the body impedance of the user.

| 0             | a             | Þ     | Ш | E Start Export | E Stop Export                    |     |
|---------------|---------------|-------|---|----------------|----------------------------------|-----|
| Development D | ata           |       |   |                |                                  |     |
|               | ×             |       |   |                |                                  |     |
| BIOZ Amplitud | ie: 494.3     |       |   |                | BIOZ Phase: 1.1                  |     |
| BIOZ Contact  | mpedance 1: 6 | 347   |   |                | BIOZ Contact Impedance 2: 4788.4 |     |
| BIOZ Contact  | mpedance 3: 1 | 919.4 |   |                | BIOZ Contact Impedance 4: 4496   | 051 |

Figure 51. BIA Measurement Results

#### EDA MEASUREMENT

For EDA measurement, only two electrodes are needed. The register can be changed in the configuration files to select the pins for EDA measurement (support measurement in different position like fingers, wrist, or palm).

#### Table 3. Connection Relationships

| Electrode Board Pin | ECG Connection | ELECx Connection |
|---------------------|----------------|------------------|
| P10                 | ECGIP          | ELEC2            |
| P11                 | ECGRLD1        | ELEC1            |

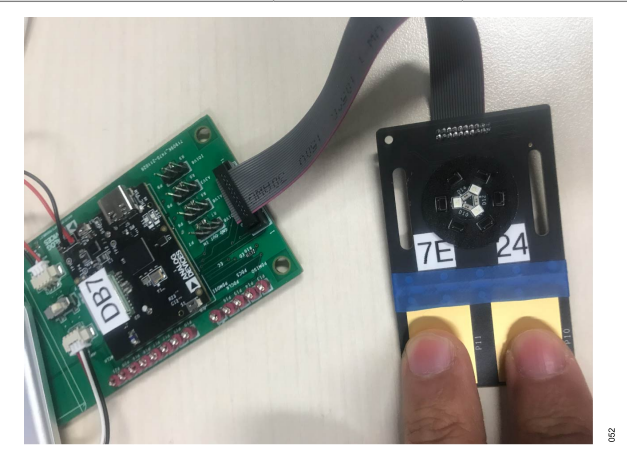

Figure 52. EDA Measurement

The ADPD7000 offers three excitation modes for EDA measurement: AC voltage (ACV), DC voltage (DCV), or DC current (DCI).

#### **HUMAN MEASUREMENT**

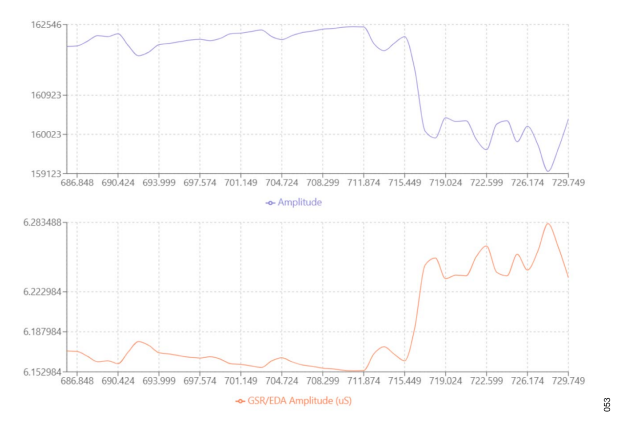

Figure 53. Example EDA Waveform

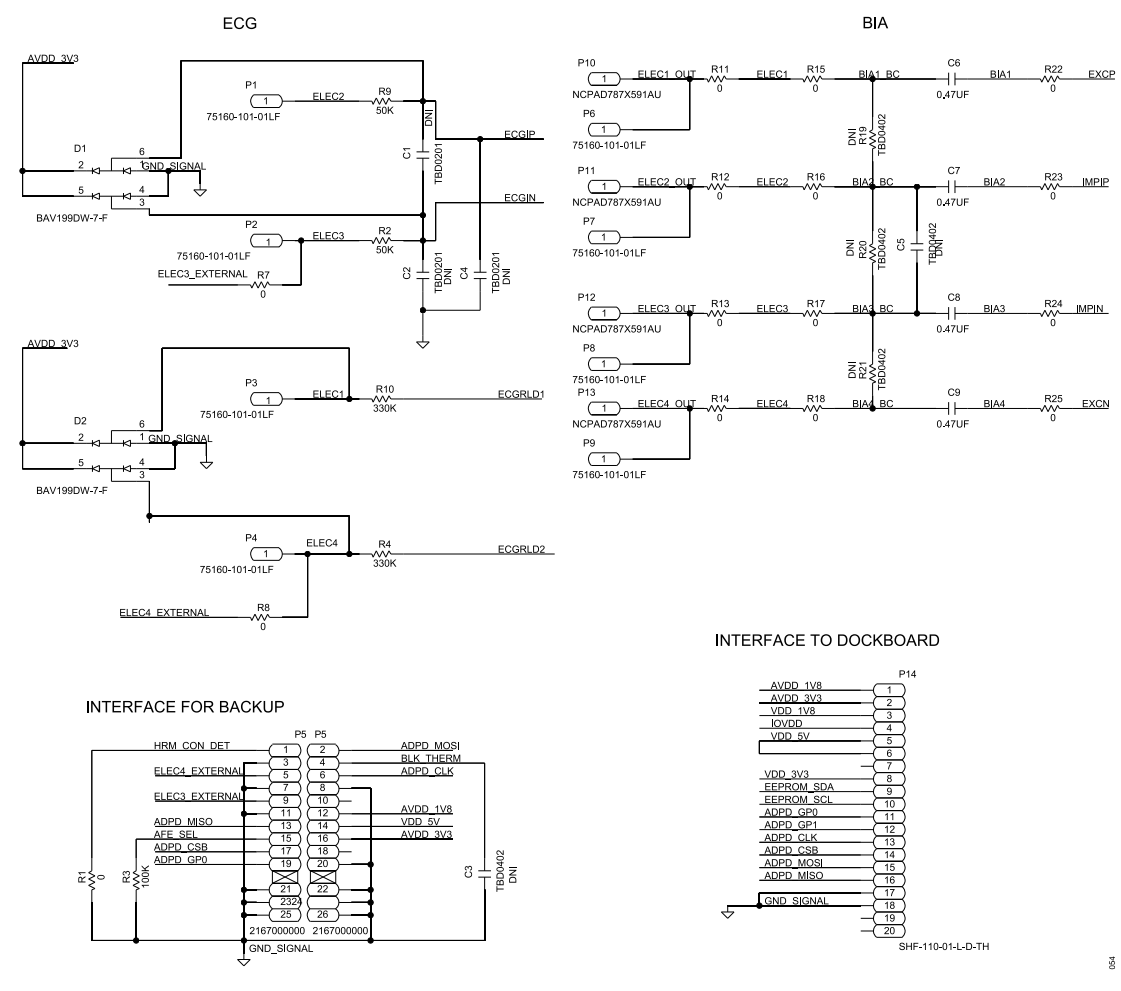

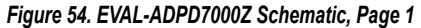

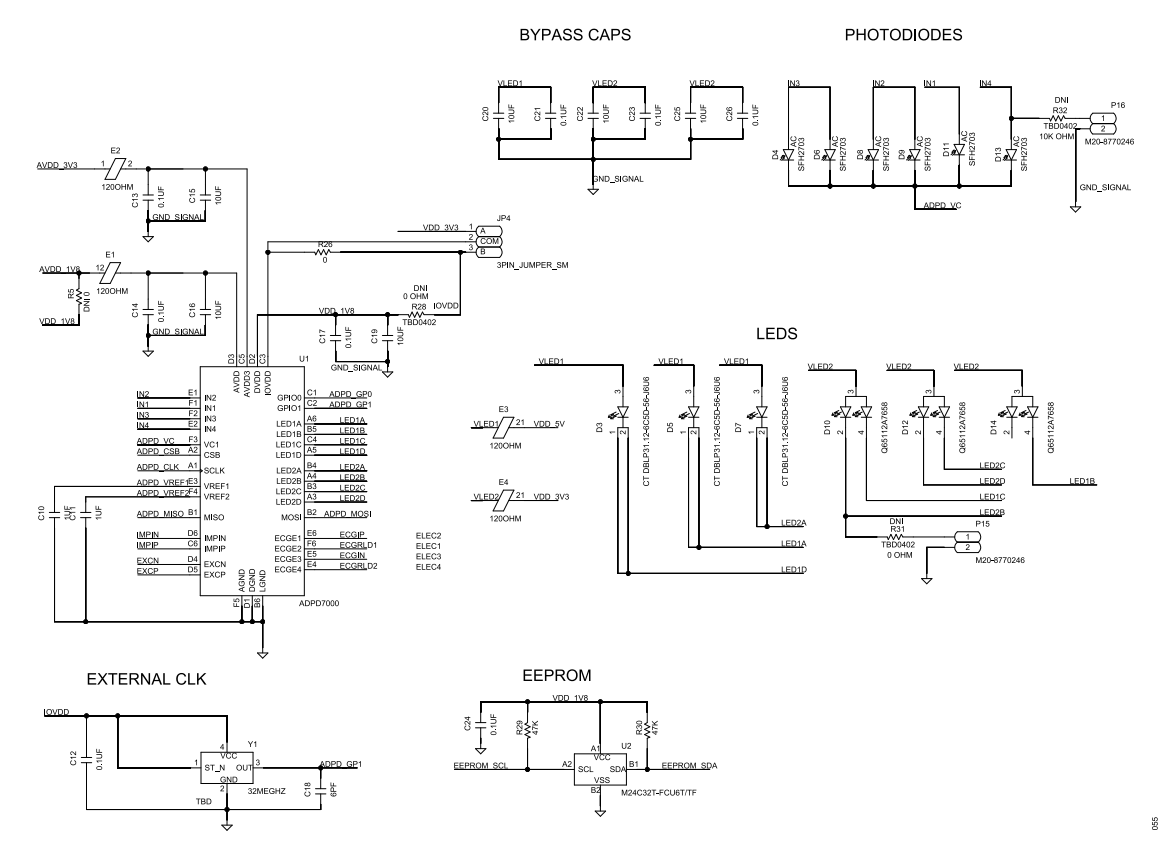

Figure 55. EVAL-ADPD7000Z Schematic, Page 2

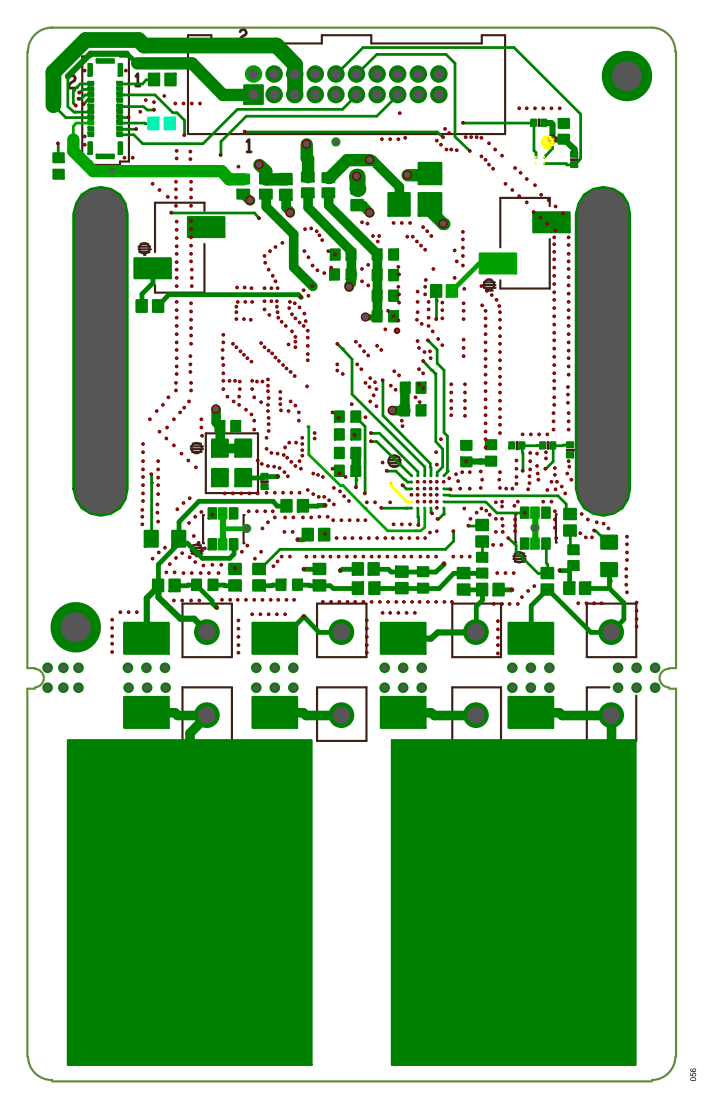

Figure 56. EVAL-ADPD7000Z PCB Layout: Top

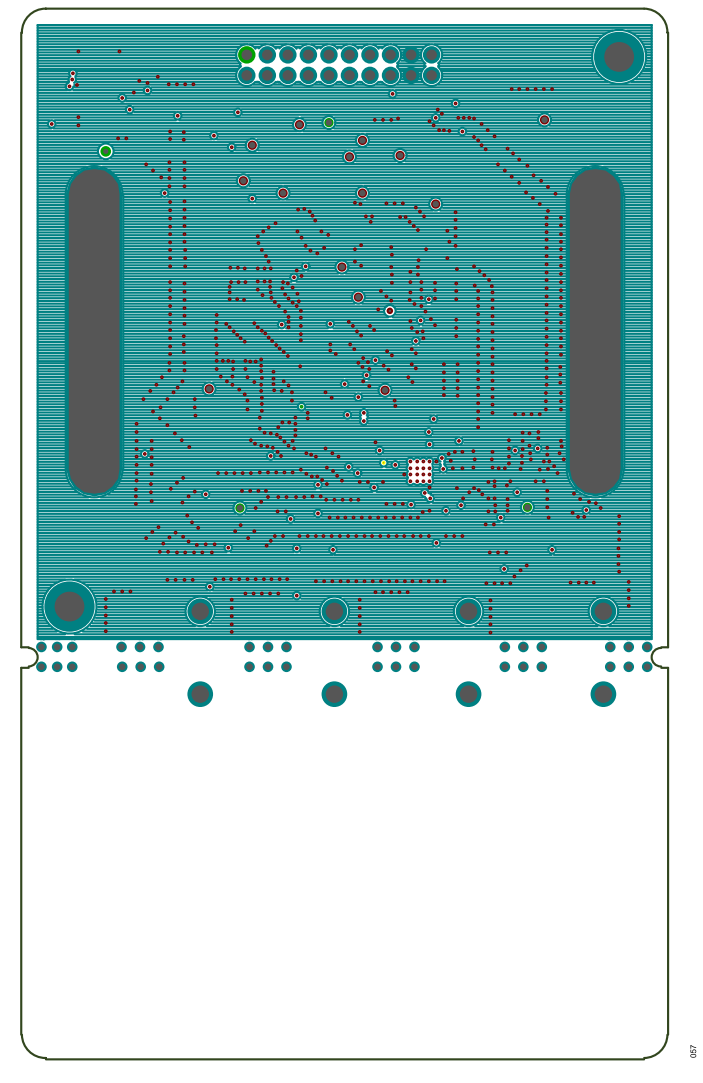

Figure 57. EVAL-ADPD7000Z PCB Layout: GND 1

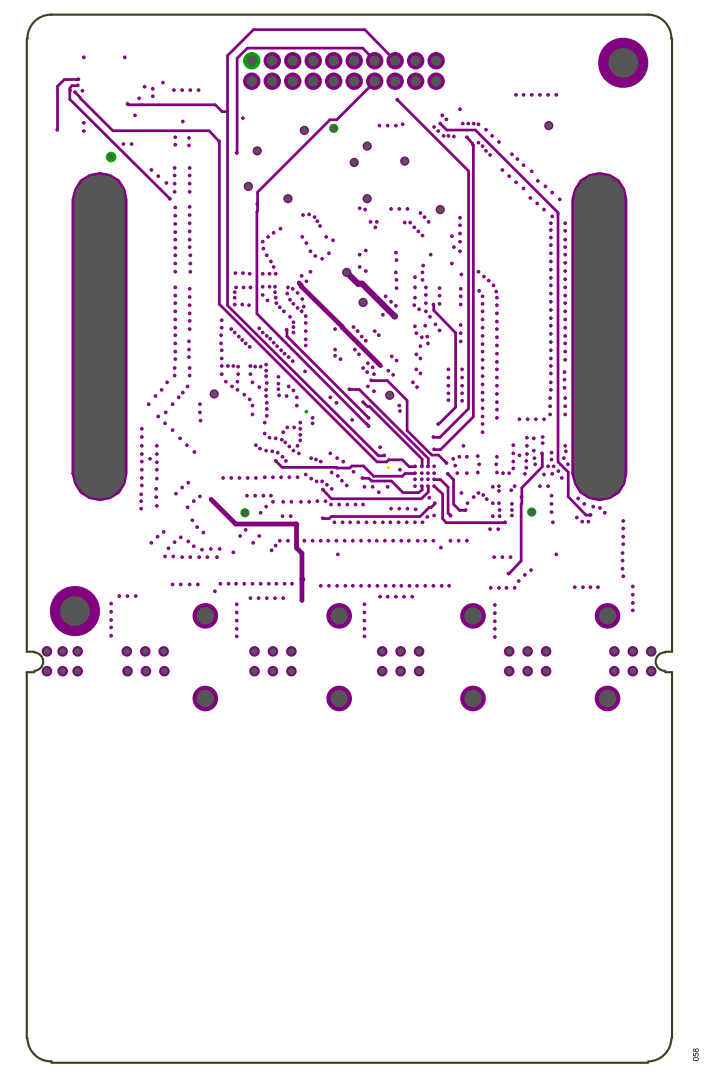

Figure 58. EVAL-ADPD7000Z PCB Layout: Inner Signal

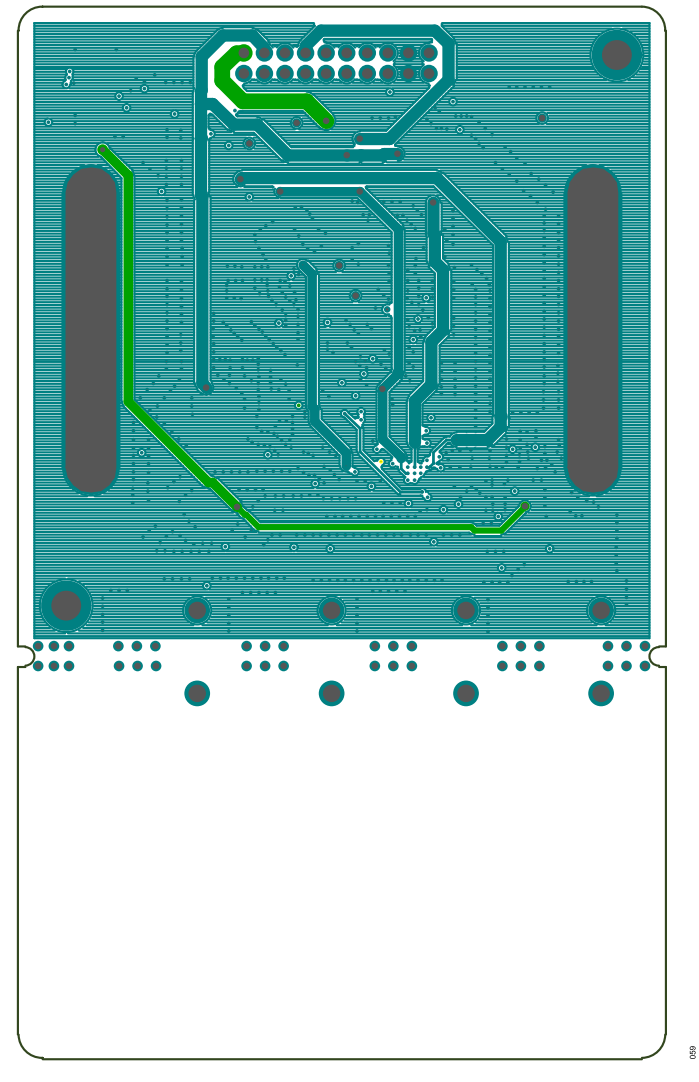

Figure 59. EVAL-ADPD7000Z PCB Layout: Power

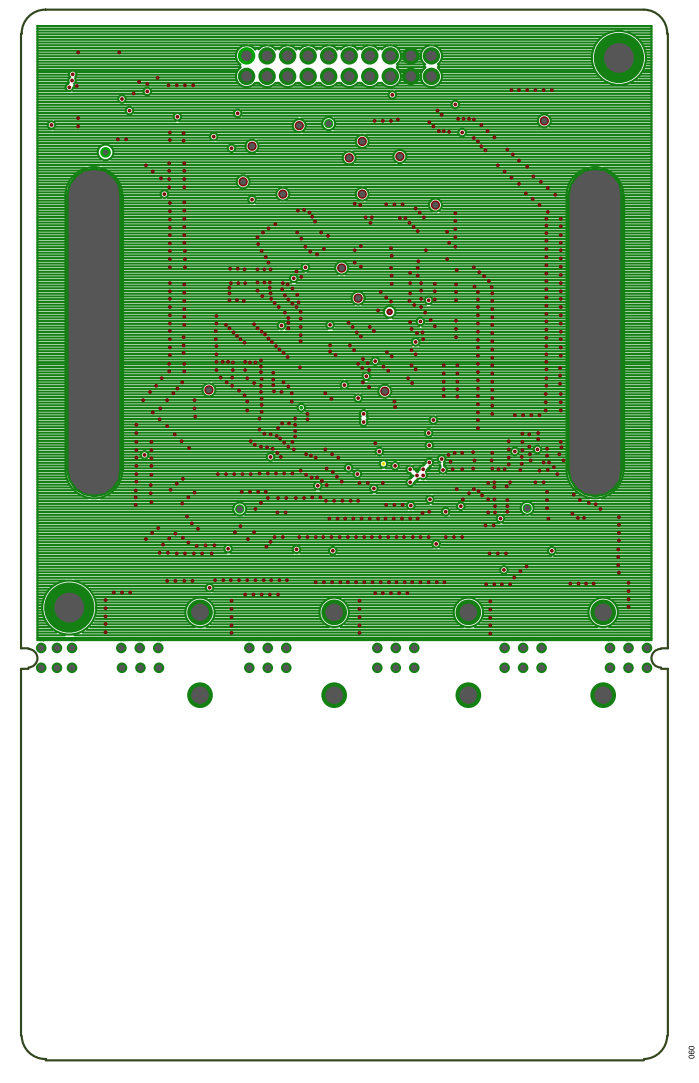

Figure 60. EVAL-ADPD7000Z PCB Layout: GND 2

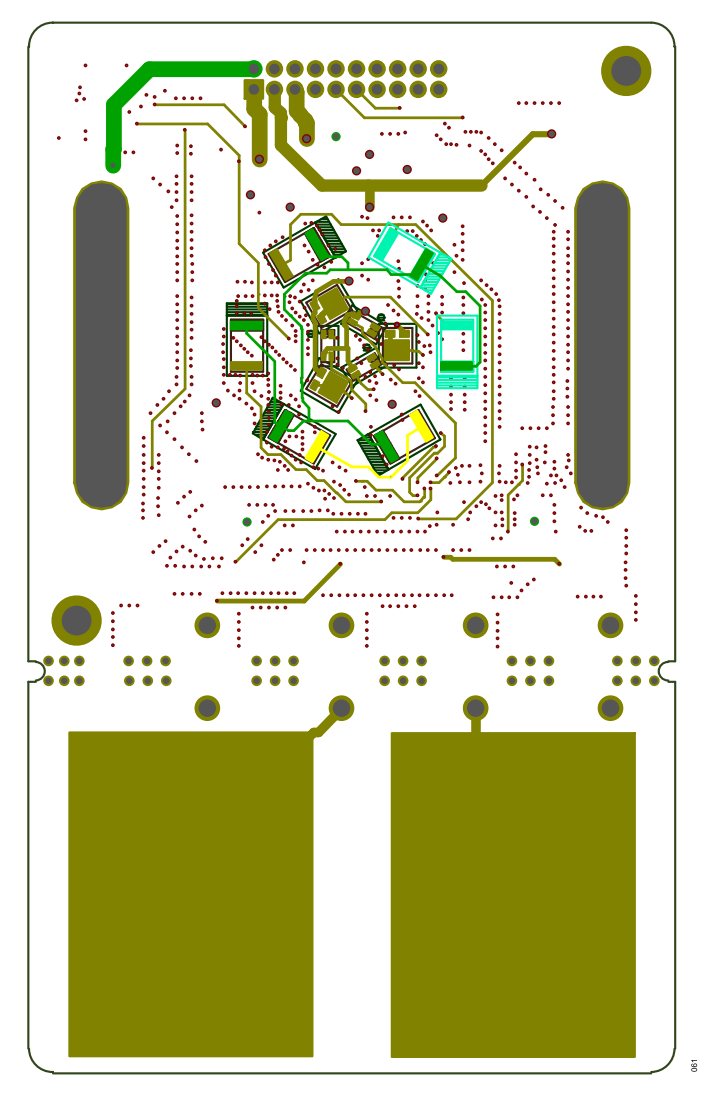

Figure 61. EVAL-ADPD7000Z PCB Layout: Bottom

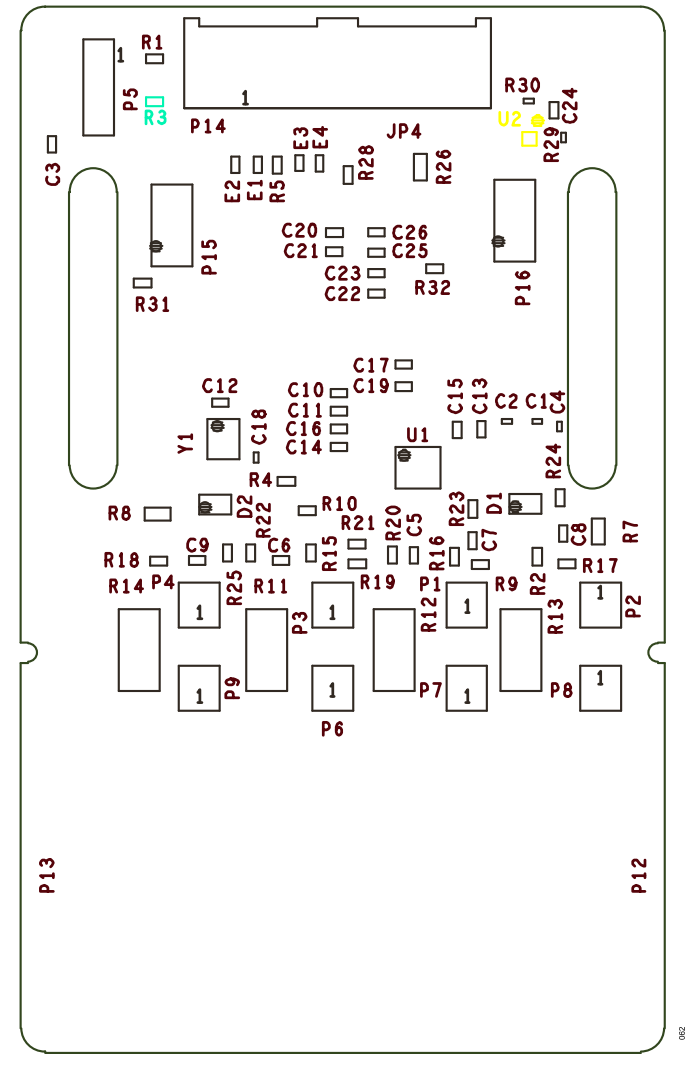

Figure 62. EVAL-ADPD7000Z PCB Layout: Assembly Top

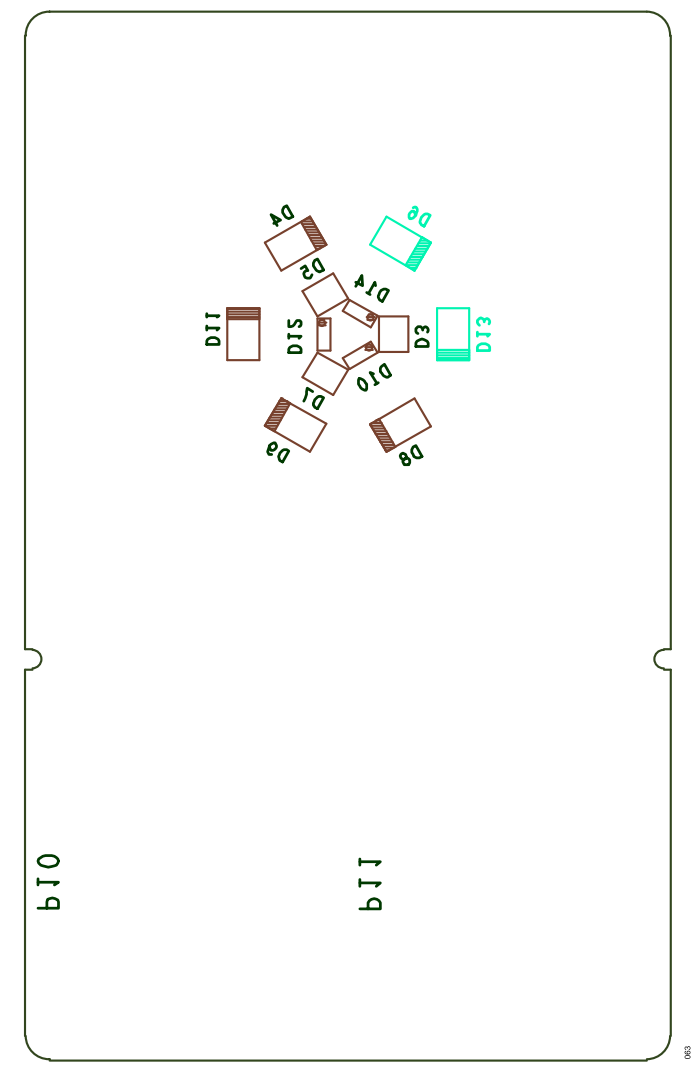

Figure 63. EVAL-ADPD7000Z PCB Layout: Assembly Bottom

#### NOTES

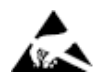

#### ESD Caution

ESD (electrostatic discharge) sensitive device. Charged devices and circuit boards can discharge without detection. Although this product features patented or proprietary protection circuitry, damage may occur on devices subjected to high energy ESD. Therefore, proper ESD precautions should be taken to avoid performance degradation or loss of functionality.

#### Legal Terms and Conditions

By using the evaluation board discussed herein (together with any tools, components documentation or support materials, the "Evaluation Board"), you are agreeing to be bound by the terms and conditions set forth below ("Agreement") unless you have purchased the Evaluation Board, in which case the Analog Devices Standard Terms and Conditions of Sale shall govern. Do not use the Evaluation Board until you have read and agreed to the Agreement. Your use of the Evaluation Board shall signify your acceptance of the Agreement. This Agreement is made by and between you ("Customer") and Analog Devices, Inc. ("ADI"), with its principal place of business at Subject to the terms and conditions of the Agreement, ADI hereby grants to Customer a free, limited, personal, temporary, non-exclusive, non-sublicensable, non-transferable license to use the Evaluation Board FOR EVALUATION PURPOSES ONLY. Customer understands and agrees that the Evaluation Board is provided for the sole and exclusive purpose referenced above, and agrees not to use the Evaluation Board for any other purpose. Furthermore, the license granted is expressly made subject to the following additional limitations: Customer shall not (i) rent, lease, display, sell, transfer, assign, sublicense, or distribute the Evaluation Board; and (ii) permit any Third Party to access the Evaluation Board. As used herein, the term "Third Party" includes any entity other than ADI, Customer, their employees, affiliates and in-house consultants. The Evaluation Board is NOT sold to Customer; all rights not expressly granted herein, including ownership of the Evaluation Board, are reserved by ADI. CONFIDENTIALITY. This Agreement and the Evaluation Board shall all be considered the confidential and proprietary information of ADI. Customer may not disclose or transfer any portion of the Evaluation Board to any other party for any reason. Upon discontinuation of use of the Evaluation Board to ADI. ADDITIONAL RESTRICTIONS. Customer may not disassemble, decompile or reverse engineer chips on the Evaluation Board. Customer shall inform ADI of any occurred damages or any modifications or alterations it makes to the Evaluation Board, including but not limited to soldering or any other activity that affects the material content of the Evaluation Board. Modifications to the Evaluation Board must comply with applicable law, including but not limited to the RoHS Directive. TERMINATION. ADI may terminate this Agreement at any time upon giving written notice to Customer. Customer agrees to return to ADI the Evaluation Board at that time. LIMITATION OF LIABILITY. THE EVALUATION BOARD PROVIDED HEREUNDER IS PROVIDED "AS IS" AND ADI MAKES NO WARRANTIES OR REPRESENTATIONS OF ANY KIND WITH RESPECT TO IT. ADI SPECIFICALLY DISCLAIMS ANY REPRESENTATIONS, ENDORSEMENTS, GUARANTEES, OR WARRANTIES, EXPRESS OR IMPLIED, RELATED TO THE EVALUATION BOARD INCLUDING, BUT NOT LIMITED TO, THE IMPLIED WARRANTY OF MERCHANTABILITY, TITLE, FITNESS FOR A PARTICULAR PURPOSE OR NONINFRINGEMENT OF INTELLECTUAL PROPERTY RIGHTS. IN NO EVENT WILL ADI AND ITS LICENSORS BE LIABLE FOR ANY INCIDENTAL, SPECIAL, INDIRECT, OR CONSEQUENTIAL DAMAGES RESULTING FROM CUSTOMER'S POSSESSION OR USE OF THE EVALUATION BOARD, INCLUDING BUT NOT LIMITED TO LOST PROFITS, DELAY COSTS, LABOR COSTS OR LOSS OF GOODWILL. ADI'S TOTAL LIABILITY FROM ANY AND ALL CAUSES SHALL BE LIMITED TO THE AMOUNT OF ONE HUNDRED US DOLLARS (\$100.00). EXPORT. Customer agrees that it will not directly or indirectly export the Evaluation Board to another country, and that it will comply with all applicable United States federal laws and regulations relating to exports. GOVERNING LAW. This Agreement shall be governed by and construed in accordance with the substantive laws of the Commonwealth of Massachusetts (excluding conflict of law rules). Any legal action regarding this Agreement will be heard in the state or federal courts having jurisdiction in Suffolk County, Massachusetts, and Customer hereby submits to the personal jurisdiction and venue of such courts. The United Nations Convention on Contracts for the International Sale of Goods shall not apply to this Agreement and is expressly disclaimed.

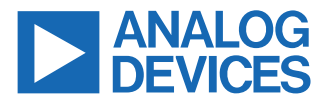

©2023 Analog Devices, Inc. All rights reserved. Trademarks and registered trademarks are the property of their respective owners. One Analog Way, Wilmington, MA 01887-2356, U.S.A.